## Installation de Trend Micro Internet Security 12 (PC-cillin version 12)

Il s'agit d'une description de l'installation, pas à pas, avec toutes les copies d'écran. Les utilisateurs avertis se satisferont du manuel qui accompagne le logiciel. Pour les néophytes, cela permet de s'assurer qu'aucune étape n'a été omise. Les copies d'écran, dans l'ordre, permettent de se situer plus facilement dans le processus d'installation.

- Tout d'abord, télécharger si ce n'est déjà fait le fichier à l'adresse qui vous a été communiquée par la société CAP-SYNERGIE (fichier "tis12fr\_gm\_eval.exe")
- -Pour bénéficier de cette offre, vous devrez :
- Vous connecter à l'adresse suivante: <u>http://www.capsynergy.com/devis.php</u>
- Indiquer vos coordonnées avec dans la zone remarque: "Commande PC-Cillin Tarification Académie de Créteil". Ne pas oublier d'indiquer votre mel professionnel dans la zone prévue.

Si vous n'aviez pas une autre version de PC-CILLIN installée sur votre poste, passez à l'étape 2

## Etape 1

Dans l'explorateur Windows, "double Cliquez" avec la souris sur le fichier téléchargé, au message de bienvenue, cliquez sur "Suivant".

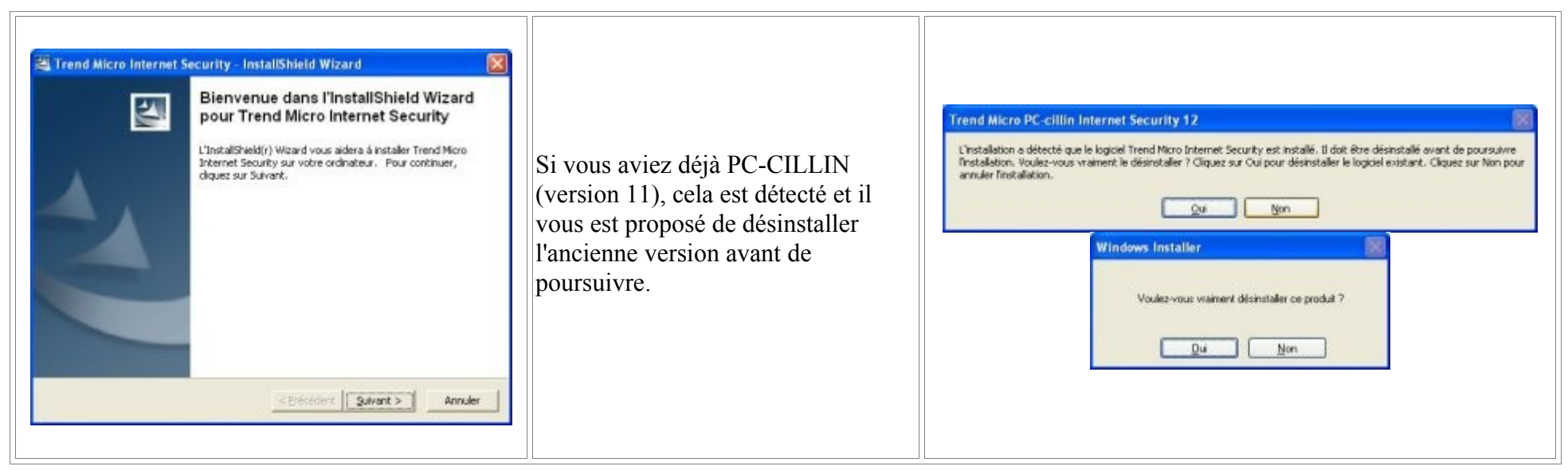

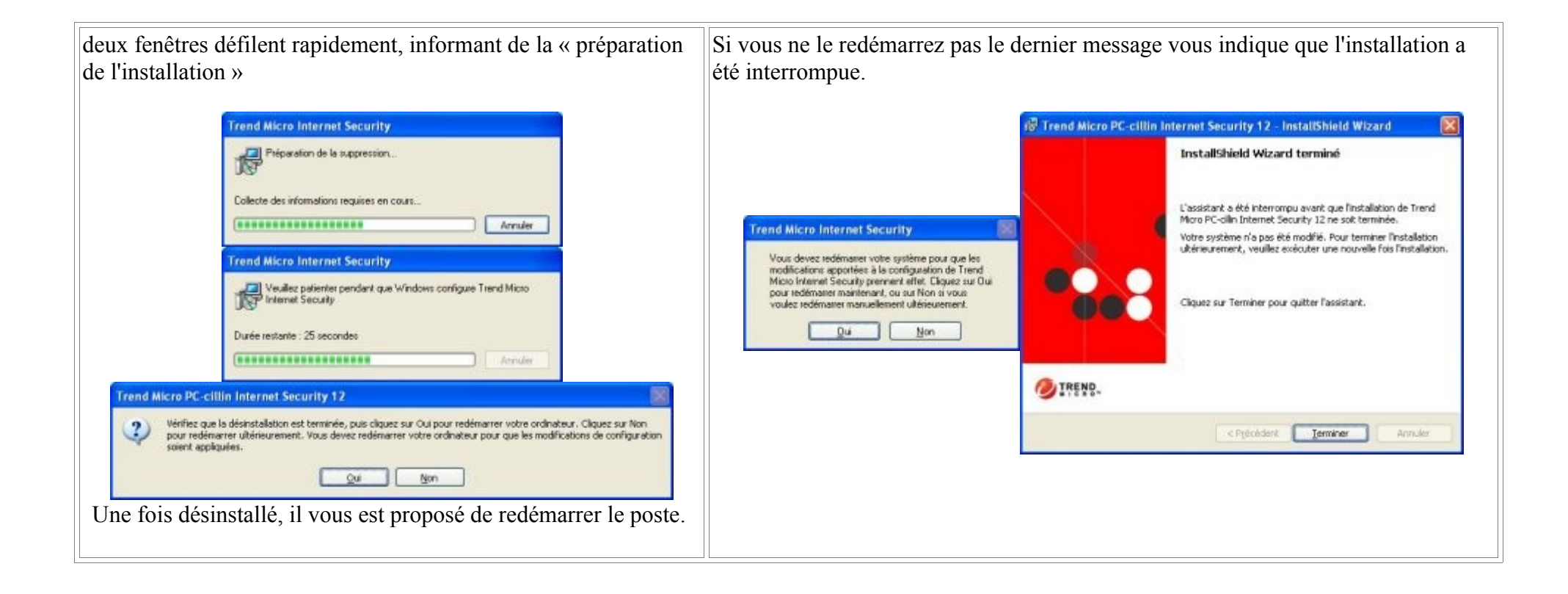

## Etape 2

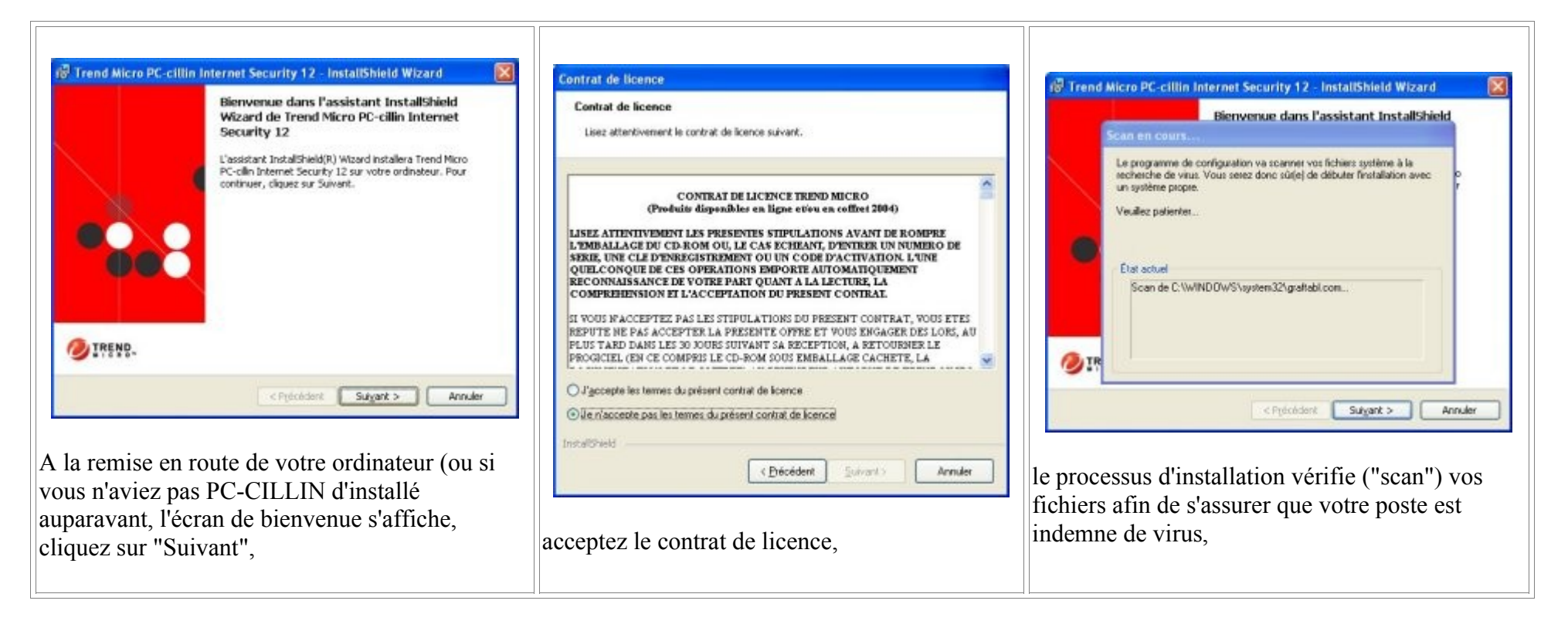

| Image: Security 12 - InstallShield Wizard     Image: Security 12 - InstallShield Wizard       Informations relatives au client     Veullez rempir les champs suivants. Il est nécessaire de saisr un nom       d'utilisateur et un numéro de série pour poursuive l'installation du logiciel.     Image: Security 12 - Installation du logiciel. | Trend Micro PC-cillin Internet Security 12 - InstallShield Wizard Dossier de destination                                                | 생 Trend Micro PC-cillin Internet Security 12 - Assistant InstallShield 🛛 📷                                                                                                    |
|----------------------------------------------------------------------------------------------------|----------------------------------------------------------------------------------------------------|----------------------------------------------------------------------------------------------------|
| Non dydiasteur : *                                                                                                    | Cliquez sur Suivant pour procéder à l'installation dans ce dossier ou sur Modifier pour effectuer l'installation dans un autre dossier. | Type d'installation<br>Sélectionnez le type d'installation :                                                                                                    |
| Société :<br> Rectorat de Créteil<br>* Indique les informations regulses.                                                                                                    | Installer Trend Micro PC-cliin Internet Security 12 dans :<br>C:(Program Piles\Trend Micro)Internet Security 12)                        | Complet Installer toutes les fonctionnalités de Trend Micro PC-cills Internet Security 12 (recommendé). O Antivirus uniquement Installer uniquement les fonctionnalités antivirus de Trend Micro PC-cills Installer uniquement les fonctionnalités antivirus de Trend Micro PC-cills Installer uniquement les fonctionnalités antivirus de Trend Micro PC-cills Installer uniquement les fonctionnalités antivirus de Trend Micro PC-cills |
| puis affiche vos "informations", acceptez<br>celles affichées par défaut, (sauf si vous aviez<br>entré des données "loufoques"), votre "société"<br>peut très bien être le Rectorat de Créteil (c'est<br>celui qui vous emploie !)                                                                                                    | laisser le dossier d'installation par défaut (sauf stratégie mûrement réfléchie),                                                       | et choisissez une installation complète.                                                                                                    |

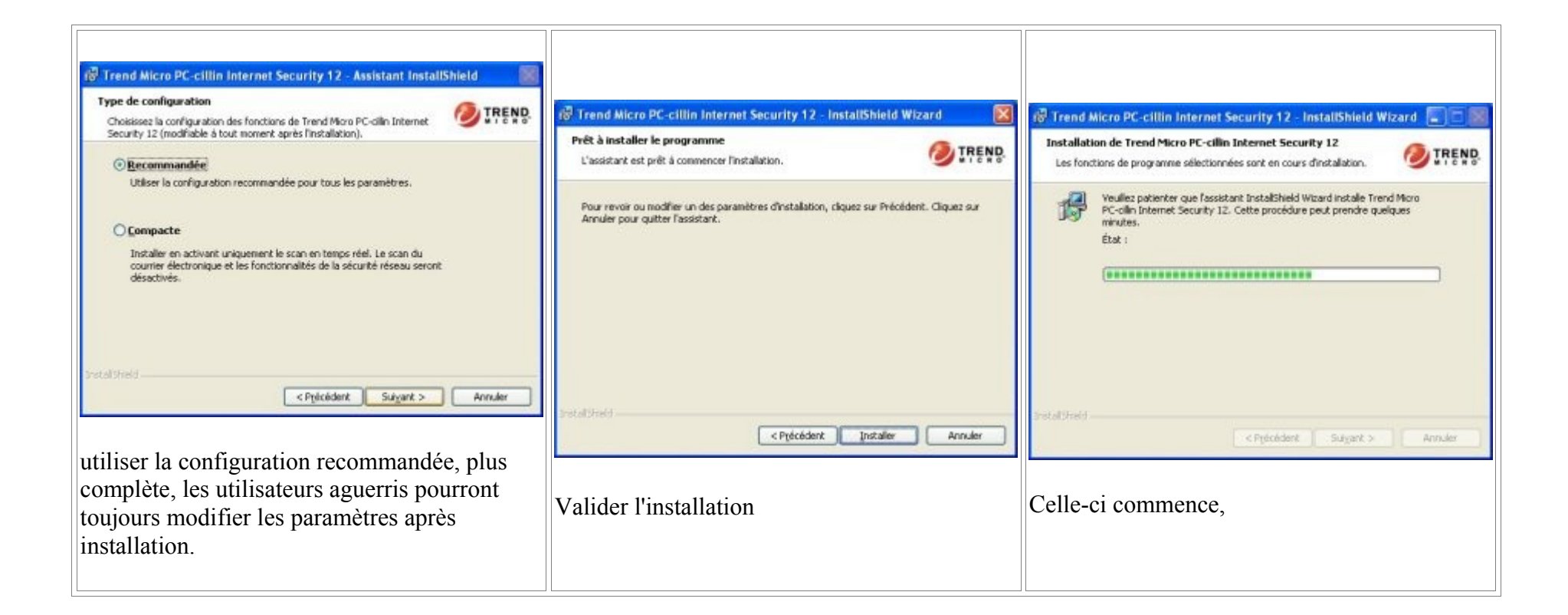

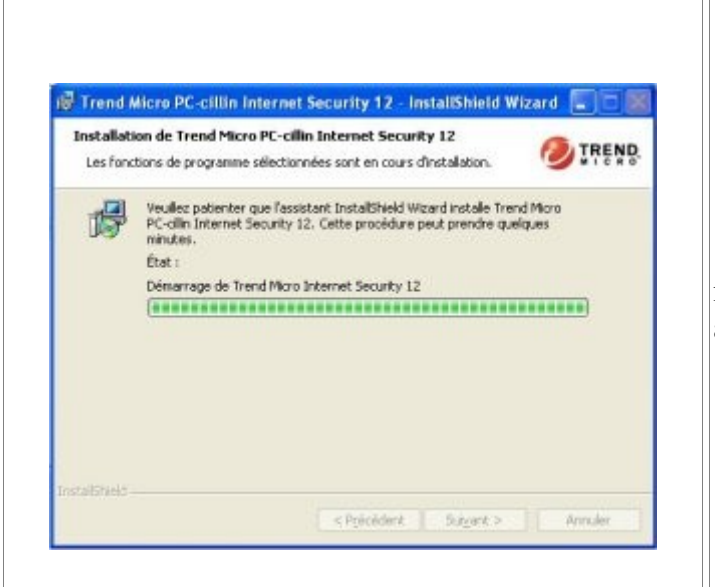

il se peut qu'au démarrage de PC-CILLIN, en fin d'installation (image de droite) un message d'alerte du centre de sécurité Windows (pour les postes sous XP SP2), vous alerte (image ci-dessous) sur le fait que PC-CILLIN soit périmé.

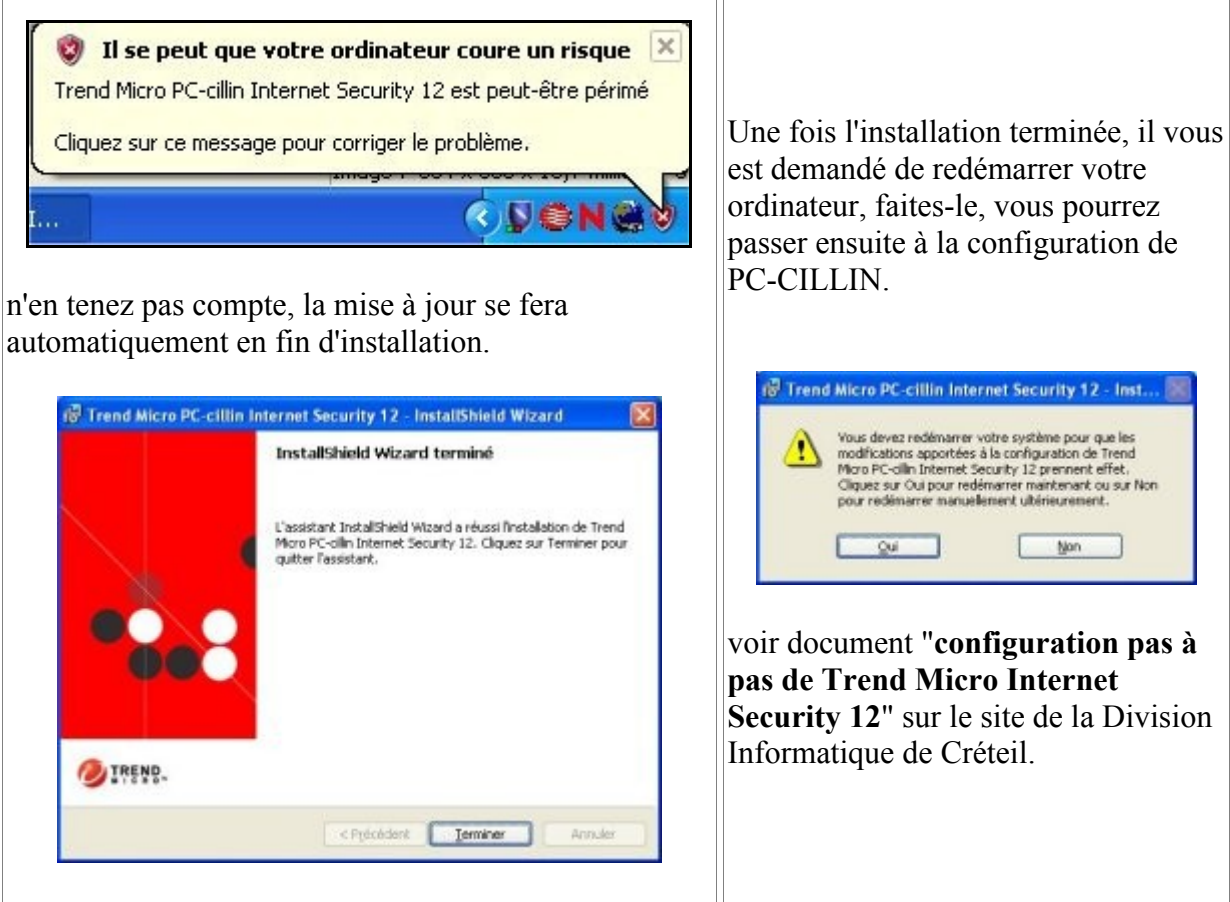

Pierre MARIN Rectorat de Créteil